# คู่มือการค้นหาหนังสือ ในห้องสมุด

## การเข้าสู่ระบบ OPAC

ในการเข้าสู่ระบบ OPAC ผู้ใช้บริการสามารถเข้าสู่ระบบ โดยระบุ URL ของหน้า OPAC คือ http://lib.rmutp.ac.th/lib/ ซึ่งจะปรากฏ หน้าหลักระบบห้องสมุดอัตโนมัติ มหาวิทยาลัยเทคโนโลยีพระนคร (WALAI AutoLib) ดังภาพนี้

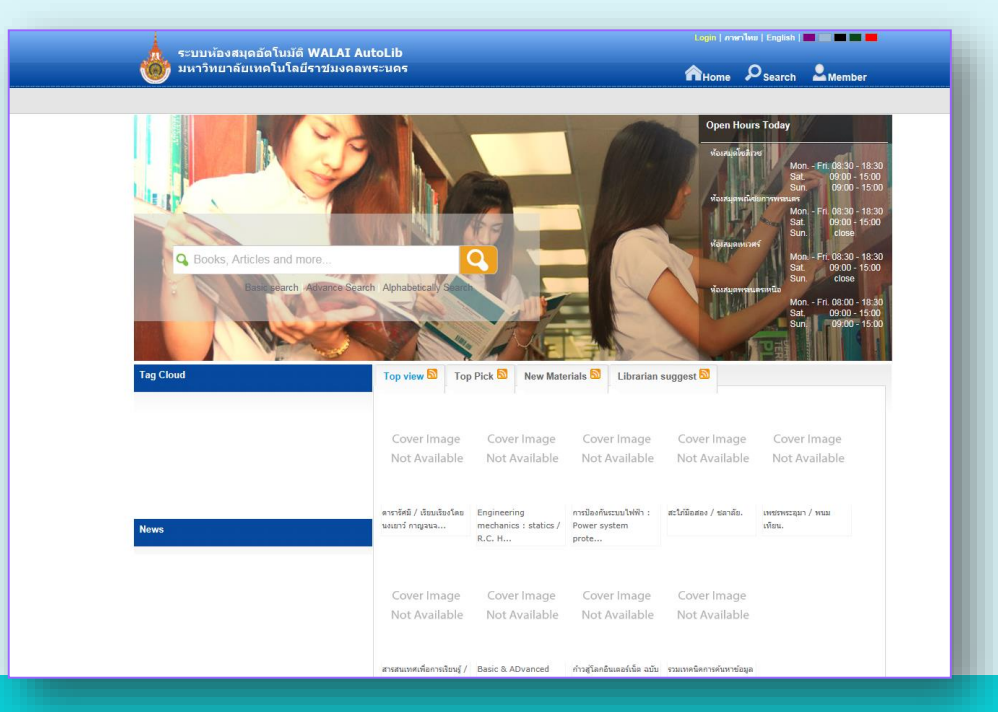

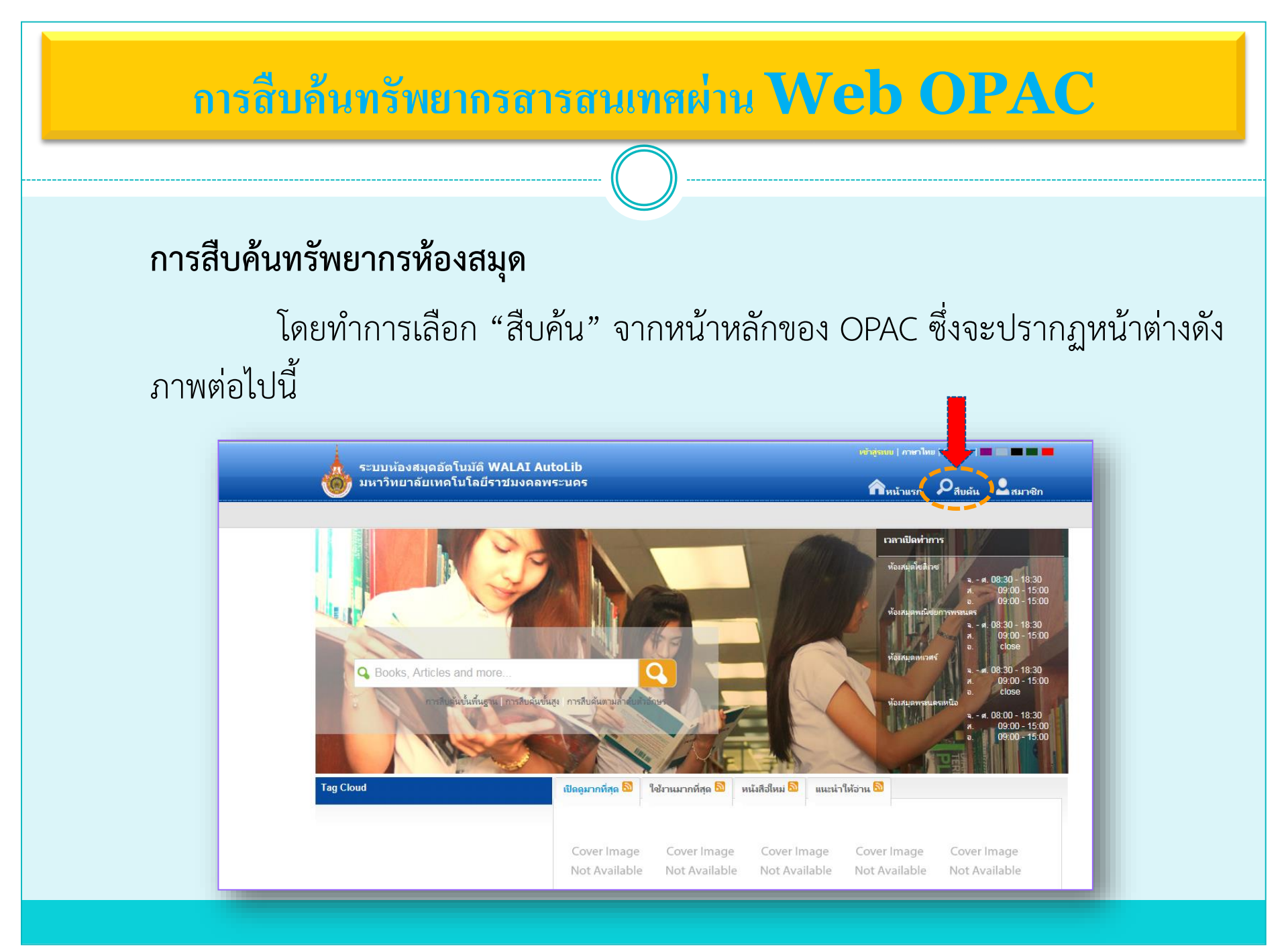

# การถิ่นด้นสารสาแทลผ่าน Web OPAC จากหน้าจอ "การสืบค้นทรัพยากรห้องสมุด" จะเห็นได้ว่าระบบได้ แบ่งการสืบค้นออกเป็น 3 ประเภท คือ การสืบค้นขั้นพื้นฐาน, การสืบค้นขั้น สูง และการสืบค้นตามลำดับตัวอักษร ดังภาพ

| 🥮 มหาวทยาลยเทค เน เลยราชมงคลพระนคร                                                                                    | กิหน้าแรก | ຸ<br>D <sub>สีบค้น</sub> | 🚨 สมาชิก |
|----------------------------------------------------------------------------------------------------|-----------|--------------------------|----------|
| สืบค้น                                                                                                    |           |                          |          |
| เครื่องมีอในการด้นหา ดำดัน ประเภท ด้าต<br>> การสืบดันขั้นพื้นฐาน<br>> การสืบดันขั้นสูง<br>> การสืบดันตามลำดับตัวอักษร |           |                          |          |
|                                                                                                    |           |                          |          |

# 1.การสืบค้นขั้นพื้นฐาน (Basic search)

การสืบค้นขั้นพื้นฐาน คือ การสืบค้นคำสำคัญ หรือข้อความที่ต้องการสืบค้นในตำแหน่งใดของรายการก็ได้ เช่น ตำแหน่งแรก ตรงกลาง หรือตำแหน่งสุดท้าย สามารถค้นหาจาก ชื่อเรื่อง ชื่อผู้แต่ง หัวเรื่อง ชื่อวารสาร ISBN สำนักพิมพ์

<u>ตัวอย่าง</u> การสืบค้นจากชื่อเรื่อง ที่มีคำว่า **"คอมพิวเตอร์**" โดยเป็นการสืบค้น แบบคำสำคัญ เริ่มจากป้อนคำค้น ลงในช่องคำหรือวลี แล้วเลือกประเภทของการสืบค้นเป็นชื่อเรื่อง หลังจากนั้นคลิกปุ่มค้นหาซึ่งแสดงดังภาพ

| 🙀 ระบบห้องสมุดอัตโนมัตี                       | ระบบห้องสมดอัตโนมัติ WALAI AutoLib |              |           | Login   ภาษาไทย   English   🔤 🔤 🔤 🖬 |          |  |  |  |
|-----------------------------------------------|------------------------------------|--------------|-----------|-------------------------------------|----------|--|--|--|
| 👹 มหาวิทยาลัยเทคโนโลย                         | ปีราชมงคลพระนคร                    |              | กิหน้าแรก | ຸ<br>Q <sub>สีบคัน</sub>            | 💄 สมาชิก |  |  |  |
| สืบค้น                                        |                                    |              |           |                                     |          |  |  |  |
| เครื่องมีอในการค้นหา                          | คำค้น                              | ประเภท       |           |                                     |          |  |  |  |
| การสืบค้นขึ้นพื้นฐาน                          | คอมพิวเตอร์                        | ชื่อเรื่อง ∨ |           |                                     |          |  |  |  |
| <ul> <li>การสืบค้นตามลำดับตัวอักษร</li> </ul> |                                    |              |           |                                     |          |  |  |  |
|                                               |                                    |              |           |                                     |          |  |  |  |
|                                               |                                    |              |           |                                     |          |  |  |  |
|                                               |                                    |              |           |                                     |          |  |  |  |

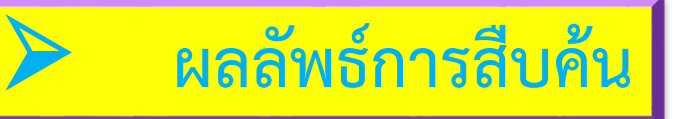

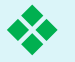

#### ผลการสืบค้นที่ค้นพบ 948 ชื่อเรื่อง จะปรากฎรายละเอียดของหนังสือ ดังภาพ

ระบบห้องสมุดอัตโนมัติ WALAI AutoLib มหาวิทยาลัยเทคโนโลยีราชมงคลพระนคร การ 🖓 สิบค้น 🎍 สมาชิก 🗸 อีบอัน 🗌 สืบค้นจากผลลัพธ์ ทั้งหมด ผลการสืบค้น ดำดัน Found : 948 ชื่อเรื่อง เรียงล่าดับโดย : Relevance แสดง : 15 🗸 ต่อหน้า  $\mathbf{\vee}$ Title Select Page | Deselect Page | 🐺 สงออก(15) | เคลียร์(15) ดอมพิวเตอร์ 🏁 ประเภทแหล่งที่มา 🛛 🔲 Book ผู้แต่ง ชื่อเรื่อง กฎหมายคอมพิวเตอร์. กรุงเทพฯ : สุตร์ไพศาล, 2550. > ยืน ก่วรวรรณ (27) ส่านักพิมพ์ ເລ໙ເຮີຍຄ 343.09944 n116 วัชรากรณ์ สริยาภิวัฒน์ (13) ห้องสมุดเทเวศร์ สาขาห้องสมด กรมวิชาการ (11) Remove 🖄 รรรัฒน์ ประกอบผล (10) ประเภทแหล่งที่มา 🔲 Book มนตรี พจนารถลาวัณย์ (9) การโปรแกรมคอมพิวเตอร์มหาวิทยาลัยเทคโนโลยีราชมงคลพระนคร วิทยาเขตพระนคร ชื่อเรื่อง more ... เหนือ Not Available มหาวิทยาลัยเทคโนโลยีราชมงคลพระนคร วิทยาเขตพระนครเหนือ254..? ห้วเรื่อง ส่านักพิมพ์ CD เลขเรียก > ดอมพิวเตอร์ (292) Remove 🖄 มหาวิทยาลัยเทคโนโลยีราชมงคลพรหนดร (56) ประเภทแหล่งที่มา Rook ຄາຮູລິສັຍ (53) ชื่อเรื่อง คณิตศาสตร์ คอมพิวเตอร์ /จีรภา เพชรวัฒนานนท์ โปรแกรมดอมพิวเตอร์ (51) จิรกา เพชรวัฒนานนท์ ชื่อผู้แต่ง Not Available ไมโครคอมพิวเตอร์ (38) 25/2 ส่านักพิมพ์ ห้องสมดพณิชยการพระนคร สาขาห้องสมุด more.. Remove 🖄 ปีพิมพ์ ประเภทแหล่งที่มา 🔍 Book > 2557 (4) ดณิตศาสตร์ ดอมพิวเตอร์นภัทร วัจนเทพินทร์ ชื่อเรื่อง > 2556 (5) ชื่อผู้แต่ง นกัทร วัจนเทพินทร์ > 2555 (7) ส่านักพิมพ์ กรุงเทพฯ : สกายบักส์,2546 > 2554 (13) Remove 🖄 > 2553 (23)

# 2. การสืบค้นขั้นสูง (Advance Search)

การสืบค้นขั้นสูง (Advance Search) คือ การสืบค้นที่เฉพาะเจาะจง ซึ่งสามารถเลือกสืบค้นคำหลายคำ จากหลายเขตข้อมูลได้

การสืบค้นขั้นสูงเป็นการเพิ่มเงื่อนไขการสืบค้นเพิ่มขึ้น โดยมีการใช้คำเชื่อม And, Or, Not เข้ามาเชื่อม กับคำค้นชุดที่สอง

<u>ตัวอย่าง</u> การสืบค้นชื่อเรื่อง ที่มีคำว่า "<mark>คอมพิวเตอร์</mark>" และใช้คำเชื่อมเป็น (And) โดยคำค้น ชุดที่สอง เป็น การสืบค้นชื่อเรื่องที่มีคำว่า "โ<mark>ปรแกรม</mark>" ดังภาพ

| 🛛 🐧 🍈 พหาวทยาลยเทคเนเละ  | ยีราชมงคลพระนคร                                                             |                                            | ۵. د             | 0               |
|--------------------------|-----------------------------------------------------------------------------|--------------------------------------------|------------------|-----------------|
|                          |                                                                             |                                            | ∎ ∎หนาแร         | ก ぞ สบดน 🖿 สมาช |
| การสืบค้นขั้นสูง         |                                                                             |                                            |                  |                 |
| เครื่องมือในการค้นหา     | การสืบคันขั้นสูง คือ การสืบคันที่เฉพาะเจาะจง ต่                             | ขึ่งสามารถเลือกสืบค้นค่ำหลายค่ำจากหลายเขต  | าข้อมูลได้       |                 |
| > การสืบดันขั้นพื้นฐาน   | ดำค้น                                                                       | ประเภท                                     |                  | ดันทา           |
| > การสืบด้นขั้นสูง       | คอมพิวเตอร์                                                                 | ชื่อเรื่อง                                 | <b>~</b>         |                 |
| การสิบคนตามลำดับตัวอักษร | And 🗸 โปรแกรม                                                               | ทั้งหมด                                    | ~                |                 |
|                          |                                                                             |                                            | 📕 📕 🥣 ลบคำค้น    | เพิ่มค่ำค้น     |
|                          | ว่าตั้งการสืบตั้น                                                           |                                            |                  |                 |
|                          | พ เกษาการถาวดห                                                              |                                            |                  |                 |
|                          | จ เกตก กรถบดน<br>ประเภทแหล่งที่มา                                           | หนังสือ                                    | ~                |                 |
|                          | จ เกเตรา เรลบเดน<br>ประเภทแหล่งที่มา<br>สำขาห้องสมุด                        | หนังสือ<br>ทุกสาขา                         | ~                |                 |
|                          | ง เทพท เรลมหน<br>ประกทแหล่งที่มา<br>สาขางใจเสนุด<br>กาษา                    | หนังสือ<br>บุกสาขา<br>บุกภาษา              | ~                |                 |
|                          | ง เทพทา เรลบหน<br>ประเภทแหล่งที่มา<br>สาขาห้อเสมุด<br>กาษา<br>ประเทศที่มลัด | หนังสือ<br>ทุกสาขา<br>ทุกภาษา<br>ทุกประเทศ | ><br>><br>><br>> |                 |

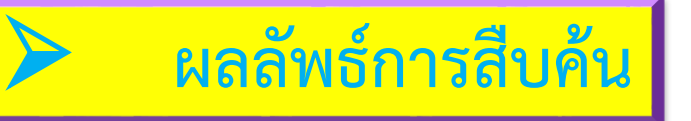

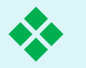

### ผลการสืบค้นที่ค้นพบ 201 ชื่อเรื่อง จะปรากฎรายละเอียดของหนังสือ ดังภาพ

|                                                        |                              |                                               | เข้าสู่ระบบ   ภาษาไทย                                                                                                    | English   💻         |          |
|--------------------------------------------------------|------------------------------|-----------------------------------------------|----------------------------------------------------------------------------------------------------|---------------------|----------|
| ระบบห้องสมุดอัตโนมัติ WAI 🔮 มหาวิทยาลัยเทคโนโลยีราช:   | .AI AutoLib<br>มงคลพระนคร    |                                               | กิหน้าแรก                                                                                                    | O <sub>สีบค้น</sub> | 2 สมาชิก |
| ผลการสืบค้น                                            |                              |                                               | 🗌 สิบค้นจากผลลัพธ์                                                                                                    | ทั้งหมด             | 🗸 สืบสัน |
| ดำดัน 💴                                                | Found : 201 ซึ               | อเรื่อง เรียงลำด้า                            | มโดย : Relevance 🗸 แสดง : 15 🗸 ต่อหน้า                                                                                                    |                     |          |
| Anywhere<br>And โปรแกรม 🟁                              | Select Page                  | Deselect Page                                 | ጄ สงออก(15)   เคลียร์(15)                                                                                                    |                     |          |
| Title<br>ଲଧ୍ୟଙ୍କିମାଜନ୍ 🗱<br>Source Types<br>Book 🎗     | Cover Image<br>Not Available | ประเภทแหล่งที่มา<br>ชื่อเรื่อง<br>ส่านักพิมพ์ | Book<br>การโปรแกรมคอมพิวเตอร์มหาวิทยาลัยเทคโนโลยีราชมงคลพระนคร วิทยาเข<br>เหนือ<br>มหาวิทยาลัยเทคโนโลยีราชมเตลพระนคร วิทยาเขตพระนครเหนือ254? | ตพระนคร             |          |
| ស្វ័ពេទ័រ                                              |                              | ເລບເรีຍກ                                      | CD                                                                                                    | n                   |          |
| <ul> <li>วัชรากรณ์ สุริยาภิวัฒน์ (11)</li> </ul>       |                              |                                               |                                                                                                    | Kelliöve 🔤          |          |
| มนตรี พจนารถลาวัณย์ (9)                                |                              | ประเภทแหล่งที่มา                              | Rook                                                                                                    |                     |          |
| > ยิน ภู่วรวรรณ (8)                                    | Cover Image                  | ซื่อเรื่อง                                    | โปรแกรมคอมพิวเตอร์ Clipper 5 / นิพนธ์ กิตติปภัสสร และ อนันต์ อุตตะม                                                                          | 8.                  |          |
| > ดิริซับ พงษริขับ (6)                                 | Not Available                | ออมูแดง<br>ส่านักพิมพ์                        | อนนต อุตตตมะ<br>กรุงเทพฯ : ซึ่งอีดยูเคชั่น, 2535.                                                                                            |                     |          |
| <ul> <li>ระชชขับ งามสันติวงศ์ (4)</li> </ul>           |                              | สาขาห้องสมุด                                  | ห้องสมุดพระนครเหนือ<br>ห้องสมุดพระน                                                                                                    |                     |          |
| more                                                   |                              |                                               | ทยงกลุ่มเทย กา                                                                                                    | Add 🕍               |          |
| ห้วเรื่อง                                              |                              | ประเภทแหล่งที่มาว                             | Dook                                                                                                    |                     |          |
| > โปรแกรมคอมพิวเตอร์ (51)                              |                              | สื่อเรื่อง                                    | 🖚 อบบห<br>คอมพิวเตอร์ (การเขียนโปรแกรมคอมพิวเตอร์ ภาษาซี)                                                                                    |                     |          |
| > ดอมพิวเตอร์ (32)                                     | Cover Image<br>Not Available | ชื่อผู้แต่ง                                   | อุมาพร ศิรธรานนท์.                                                                                                    |                     |          |
| <ul> <li>การเขียนโปรแกรม (ดอมพิวเตอร์) (20)</li> </ul> |                              | ส่านักพิมพ์<br>เลขเรียก                       | กรุงเทพฯ : ด่านสุทธาการพิมพ์, 2547.<br>005.133 อ846ด                                                                                         |                     |          |
| ระบบปฏิบัติการ (ดอมพิวเตอร์) (9)                       |                              | สาขาห้องสมุด                                  | ห้องสมุดพณิชยการพระนตร                                                                                                    | -16-                |          |
| การบัญชี โปรแกรมตอมพิวเตอร์ (8)                        |                              |                                               |                                                                                                    | Add 🎽               |          |

#### 2. การสืบค้นขั้นสูง (Advance Search) (ต่อ) <u>้ตัวอย่าง</u> การสืบค้นชื่อเรื่อง ที่มีคำว่า "<mark>คอมพิวเตอร์</mark>" และใช้คำเชื่อมเป็น (Or) โดยคำค้น ชุดที่สอง เป็นการ สืบค้นชื่อเรื่องที่มีคำว่า "โปรแกรม" ดังภาพ Login | ภาษาไทย | English | 🛄 📰 📰 📰 ระบบห้องสมุดอัตโนมัติ WALAI AutoLib มหาวิทยาลัยเทคโนโลยีราชมงคลพระนคร 🗥 หน้าแรก 🔎 สีบดัน 🎴 สมาชิก การสืบค้นขั้นสูง การสืบค้นขั้นสูง คือ การสืบค้นที่เฉพาะเจาะจง ซึ่งสามารถเลือกสืบค้นค่ำหลายค่ำจากหลายเขตข้อมูลได้ เครื่องมือในการค้นหา <u>ดำค้น</u> <del>ปร</del>ะเภท เสียงวันขั้นพื้นธาน ชื่อเรื่อง ดอมพิวเตอร์ การสืบค้นขั้นสง ชื่อเรื่อง Or ✓ โปรแกรม การสืบคุ้นตามลำดับตัวอักษร ้อบดำด้น เพิ่มดำด้น จำกัดการสืบค้น ประเภทแหล่งที่มา ทุกประเภท สาขาห้องสมด ทกสาขา กาษา ทกภาษา ประเทศที่ผลิต ทุกประเทศ ปีที่เริ่ม ปีที่สิ้นสด

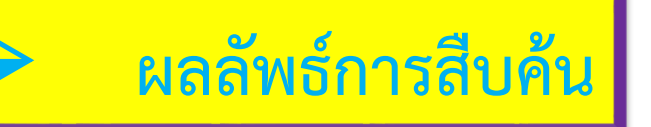

ผลการสืบค้นที่ค้นพบ 1,690 ชื่อเรื่อง จะปรากฎรายละเอียดของหนังสือ ดังภาพ

\*

| ระบบห้องสมดอัตโนมัติ W                                     | ALAI AutoLib                 |                       | Login   ภาษาไทย   English   🔤 🔤 🔤                                                                                                    |
|------------------------------------------------------------|------------------------------|-----------------------|----------------------------------------------------------------------------------------------------|
| 🎯 มหาวิทยาลัย เทคโนโลยีรา                                  | ชมงคลพระนคร                  |                       | Altome PSearch Lementer                                                                                                    |
| Search Results                                             |                              |                       | Search within results                                                                                                    |
| Current Search                                             | Found : 1,690                | Titles Order by       | y: Relevance V Show: 15 V Per Page                                                                                                    |
| Title<br>ตอมพิวเตอร์ 🗱                                     | Select Page                  | Deselect Page         | Second Second Se |
| Or โปรแกรม 🗱                                               |                              | Source Types          | R Book                                                                                                    |
| Author                                                     | Cover Image                  | Title                 | การโปรแกรมคอมพิวเตอร์มหาวิทยาลัยเทคในโลยีราชมงคลพระนคร วิทยาเขตพระนคร<br>เนนิว                                                                                                    |
| > ยิน ภู่ารวรรณ (31)                                       | Not Available                | Published             | มหาวิทยาลัยเทตโนโลยีราชมงดลพระนตร ริทยาเขตพระนตรเหนือ254?<br>                                                                                                    |
| 5รรัฒน์ ประกอบผล (19)                                      |                              | Call Number           | CD                                                                                                    |
| <ul> <li>สิทธิขัย ประสานวงศ์ (16)</li> </ul>               |                              |                       | Add 💥                                                                                                    |
| > ຄິສສ ກັກສີວັໝນະຄຸລ (13)                                  |                              | Source Types          | R Book                                                                                                    |
| <ul> <li>ดอนธนะ โด้วติริกุลกิจ, บรรณาธิการ (13)</li> </ul> | Cover Image                  | Title                 | โปรแกรมคอมพิวเตอร์ Clipper 5 / นิพนธ์ กิตติปกัสสร และ อนันต์ อุตตะมะ.                                                                                                    |
| more                                                       | Not Available                | Author<br>Published   | อนันต์ อุตตะมะ<br>กระเพพฯ : ฟีเอ็ดขะดขั้น, 2535.                                                                                                    |
| Subject                                                    |                              | Location              | ห้องสมุดพระนครเหนือ                                                                                                    |
| > ຄວມพີวเตอร์ (313)                                        |                              |                       | Add 🥞                                                                                                    |
| > โปรแกรมคอมพิวเตอร์ (179)                                 |                              | Source Types          | Rook                                                                                                    |
| การเขียนโปรแกรม (ดอมพิวเตอร์) (119)                        |                              | Title                 | — 2005<br>โปรแกรมดอมพิวเตอร์ ภาษาซี /บณเลิศ เอี่ยมทัศนา. ยืน ภ่วรวรรณและสมนึก ดีรีโต.                                                                                                    |
| มหาวิทยาลัยเทคโนโลยีราชมงดลพระนคร (60)                     | Cover Image<br>Not Available | Author                | บุญเลิศ เอี่ยมทัศนา.                                                                                                    |
| <ul> <li>จ (ภาษาคอมพิวเตอร์) (59)</li> </ul>               |                              | Published<br>Location | กรุงเทพฯ :ซิเอิดขูเดชัน ,ม.ป.ป.<br>ห้องสมุดเหเวศร์                                                                                                    |
| more                                                       |                              |                       | · Add 🖄                                                                                                    |

| 2         | 2. การสืบค้น                                                  | เข้นสูง (Ad                                       | vance Sea                                      | rch) (ต่อ)                            |
|-----------|---------------------------------------------------------------|---------------------------------------------------|------------------------------------------------|---------------------------------------|
|           |                                                               |                                                   |                                                |                                       |
| เป็นการสื | <u>ตัวอย่าง</u> การสืบค้นชื่อ<br>บค้นชื่อเรื่องที่มีคำว่า "โป | เรื่อง ที่มีคำว่า "คอมพิว<br>รแกรม" ดังภาพ        | <b>เตอร์</b> " และใช้คำเชื่อมเป็น              | <mark>(Not)</mark> โดยคำค้น ชุดที่สอง |
|           | ระบบห้องสมุดอัตโนมัต<br>มหาวิทยาลัยเทคโนโลย                   | i WALAI AutoLib<br>ยีราชมงคลพระนคร                | Lo<br>^                                        | gin   ภาษาไทย   English   🗰 🗖 🗖 🗖     |
|           | การสืบค้นขั้นสูง                                              |                                                   |                                                |                                       |
|           | เครื่องมีอในการค้นหา                                          | การสืบค้นขั้นสูง ดือ การสืบค้นที่เฉพาะเจาะจง ซึ่ง | สามารถเลือกสืบต้นต่ำหลายต่ำจากหลายเขตข้อมูลได้ |                                       |
|           | > การสืบดันขั้นพื้นฐาน                                        | คำค้น                                             | ประเภท                                         | ňm                                    |
|           | การสืบดันขั้นสูง                                              | คอมพิวเตอร์                                       | ชื่อเรื่อง 🗸                                   |                                       |
|           | การสืบค้นตามลำดับตัวอักษร                                     | Not 🗡 โปรแกรม                                     | ชื่อเรื่อง 🗸                                   | อบคำค้น เพิ่มคำค้น                    |
|           |                                                               | จำกัดการสืบดัน                                    |                                                |                                       |
|           |                                                               | ประเภทแหล่งที่มา                                  | ทุกประเภท 🗸                                    |                                       |
|           |                                                               | สาขาห้องสมุด                                      | ทุกสาขา 🗸                                      |                                       |
|           |                                                               | กาษา                                              | ทุกภาษา 🗸                                      |                                       |
|           |                                                               | ประเทศที่มลิต                                     | ทุกประเทศ 🗸                                    |                                       |
|           |                                                               | ปีที่เริ่ม                                        |                                                |                                       |
|           |                                                               | ปีที่สิ้นสุด                                      |                                                |                                       |
|           |                                                               |                                                   |                                                |                                       |

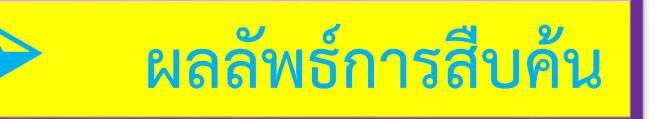

## ผลการสืบค้นที่ค้นพบ 843 ชื่อเรื่อง จะปรากฎรายละเอียดของหนังสือ ดังภาพ

\*

| 🖕 ระบบน้องสบุดอัตโบบัติ W                                  | Al AT Autol ib |                     |                                                  | Login   ภาษ | rาไทย   English     |        |
|------------------------------------------------------------|----------------|---------------------|--------------------------------------------------|-------------|---------------------|--------|
| 🞯 มหาวิทยาลัยเทคโนโลยีรา                                   | ชมงคลพระนคร    |                     | 1                                                | Home        | P <sub>Search</sub> | Member |
| Search Results                                             |                |                     | Search within results                            |             | Anywhere            | Search |
| Current Search                                             | Found : 843 Ti | itles Order by      | Relevance V Show: 15 V                           | Per Page    |                     |        |
| Title<br>ຄວະເພີງແຄວສ໌ 💥                                    | Select Page    | Deselect Page       | 🚿 Export saved(0)   Clear saved(0)               |             |                     |        |
| Not โปรแกรม 🗮                                              |                | Source Types        | Rook                                             |             |                     |        |
| Author                                                     | Cover Image    | Title<br>Published  | กฎหมายคอมพิวเตอร์.<br>กระเทพฯ : สตร์ไพศาล, 2550. |             |                     |        |
| > ยืน ภู่วรวรรณ (21)                                       | Not Available  | Call Number         | 343.09944 n116                                   |             |                     |        |
| > กรมวิชาการ (11)                                          |                | Location            | หองสมุดเทเวคร                                    |             |                     |        |
| <ul> <li>รีรวัฒน์ ประกอบผล (10)</li> </ul>                 |                |                     |                                                  |             | Add 🚆               |        |
| > วดิน เพิ่มหรัพย์ (8)                                     |                | Source Types        | Rook                                             |             |                     |        |
| > สุพจน์ โกสิยะจินดา (8)                                   | Cover Image    | Title               | คณิตศาสตร์ คอมพิวเตอร์ /จีรภา เพชรวัฒนานนท์      |             |                     |        |
| more                                                       | Not Available  | Published           | จรกา เพขรวฒนานนท<br>2542                         |             |                     |        |
| Subject                                                    |                | Location            | ห้องสมุดพณิชยการพระนคร                           |             |                     |        |
| > ดอมพิวเตอร์ (278)                                        |                |                     |                                                  |             | Add 🕍               |        |
| <ul> <li>มหาวิทยาลัยเทคโนโลยีราชมงดลพระนคร (53)</li> </ul> |                | Source Types        | Rook                                             |             |                     |        |
| <ul> <li>การวิลัย (49)</li> </ul>                          | Cover Image    | Title               | ดณิตศาสตร์ ดอมพิวเตอร์นภัทร ว้จนเทพินทร์         |             |                     |        |
| ไมโครดอมพิวเตอร์ (37)                                      | Not Available  | Author<br>Published | นกัทร วัลนเทพินทร์<br>กรงเทพฯ : สกายบักส์.2546   |             |                     |        |
| > ข่ายงานตอมพิวเตอร์ (34)                                  |                |                     | · · · · · · · · · · · · · · · · · · ·            |             |                     |        |
| more                                                       |                |                     |                                                  |             | Add 🖄               |        |

## 3. การสืบค้นแบบตามลำดับตัวอักษร (Alphabetic Search)

เป็นการสืบค้นด้วยการใช้อักษรตัวแรกของรายการนั้น แล้วไล่เรียงตามลำดับตัวอักษร โดยสามารถสืบค้น
 ในรายการหลักได้ 5 รายการคือ ชื่อผู้แต่ง, ชื่อเรื่อง, ชื่อหัวเรื่อง, เลขเรียกหนังสือ, เลขมาตรฐานสากลประจำหนังสือ
 (ISBN) / เลขมาตรฐานสากลประจำสิ่งพิมพ์ต่อเนื่อง (ISSN)

<u>ตัวอย่าง</u> การสืบค้นผู้แต่งที่ชื่อ "<mark>สมศักดิ์</mark>" โดยเป็นการสืบค้นค้นแบบเรียงลำดับตัวอักษรเริ่มจาก ป้อนคำค้น ลงในช่องคำหรือวลี แล้วเลือกประเภทของการสืบค้นเป็นผู้แต่ง หลังจากนั้นก็คลิกปุ่มสืบค้น ดังภาพ

| การสืบค้นตามลำดับตัวอักบ                 | łs                            |                                         |                                  |                               |    |  |
|------------------------------------------|-------------------------------|-----------------------------------------|----------------------------------|-------------------------------|----|--|
| เครื่องมือในการค้นหา                     | การสืบค้นตามล่ำดับตัวอักษร ดิ | อ การสืบค้นค่ำหรือข้อความที่ต้องการตามง | ำำดับตัวอักษรจาก ชื่อเรื่อง ชื่อ | ผู้แต่ง หัวเรื่อง และชื่อวารส | าร |  |
| <ul> <li>การสืบด้นขึ้นพื้นฐาน</li> </ul> | ดำด้น                         | ประเภท                                  | ล้นทา                            |                               |    |  |
| การสืบดันขั้นสูง                         | สมศักดิ์                      | ผู้แต่ง                                 | $\sim$                           |                               |    |  |
| การสืบค้นตามลำดับตัวอักษร                |                               |                                         |                                  |                               |    |  |
|                                          |                               |                                         |                                  |                               |    |  |

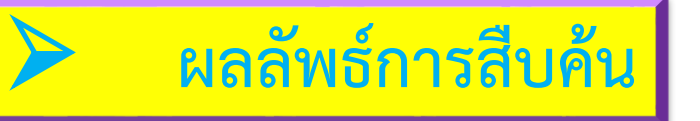

### ระบบจะแสดงผล ชื่อผู้แต่ง ที่ชื่อ "สมศักดิ์" โดยเรียงลำดับตามตัวอักษร ดังภาพ

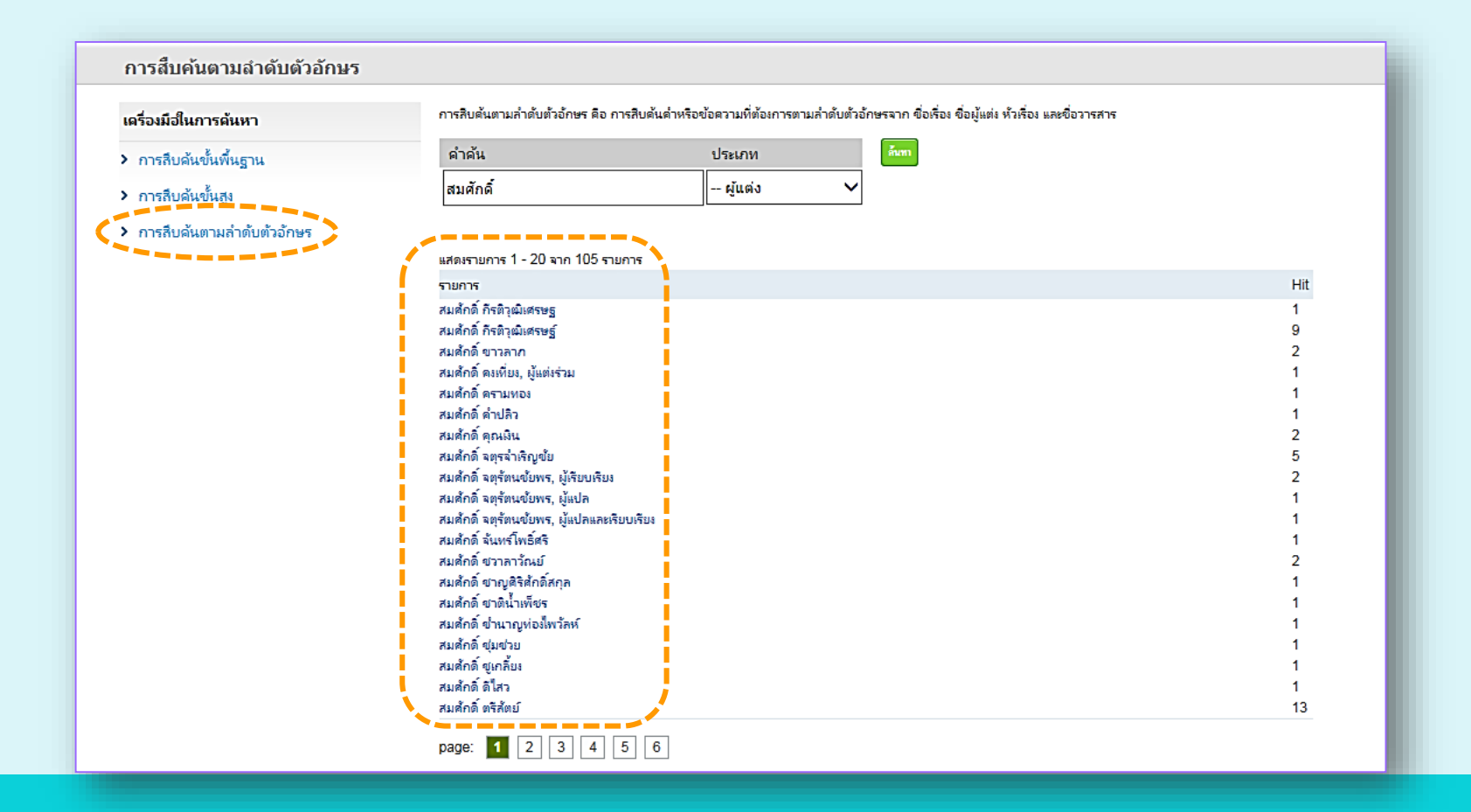

## หน้าจอแสดงผลการสืบค้น

 จำนวนรายการผลการสืบค้นที่พบ, การจัดเรียง และ จำนวนรายชื่อที่แสดงต่อ 1 หน้า

ส่วนแสดงการเลือกหน้าเพจ,ลบหน้าเพจ, ส่งออก ข้อมูลในรูปแบบ Full detail, MARC และ ISO 2709 และการจัดเก็บ

รายละเอียดของรายการที่ค้นพบ โดยจะบอกเป็น ลำดับ เรียงตามลำดับตัวอักษรของแต่ละรายการ ซึ่งเมื่อ ผู้ใช้บริการคลิกที่รายการ ระบบก็จะแสดงหน้าจอ รายละเอียดของทรัพยากรในรายการนั้น ๆ ในเว็บเพจ หน้าต่อไป

(4) แสดงข้อมูลชื่อผู้แต่ง, หัวเรื่อง, ปีที่พิมพ์, ประเภท ทรัพยากรสารสนเทศ, และสถานที่จัดเก็บที่ค้นพบ

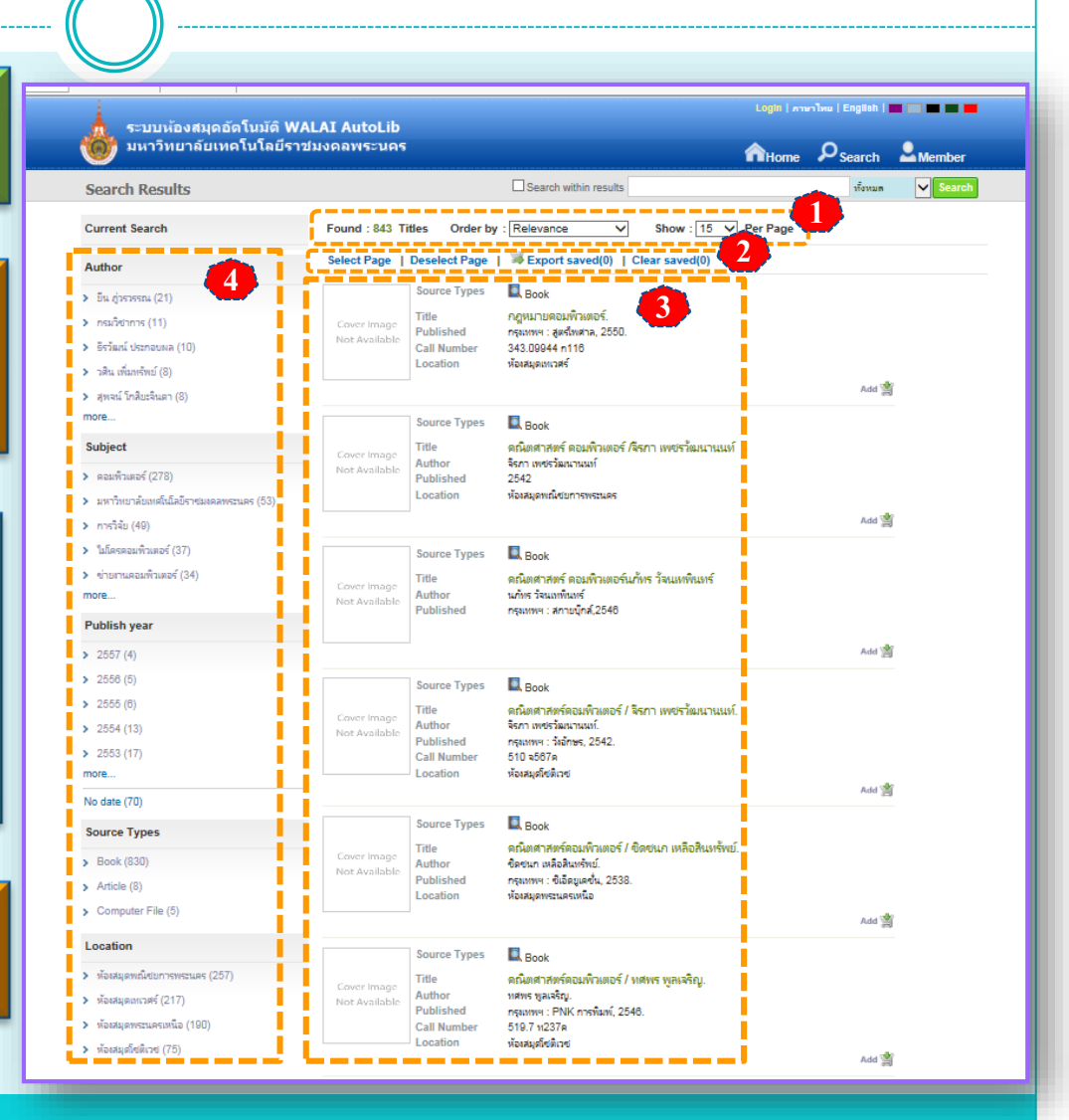

## หน้าจอแสดงรายละเอียดทรัพยากร

 เมื่อผู้ใช้บริการคลิกเลือกรายการจากหน้าจอแสดงรายการผลการสืบค้น ระบบ จะแสดงรายละเอียดของทรัพยากร ได้แก่ ภาพหน้าปกหนังสือ, ข้อมูลหนังสือ, แหล่งจัดเก็บ และสถิติการเข้าใช้งาน

| ระบบห้องสมุดอัตโนมัติ WAL<br>มหาวิทยาลัยเทคโนโลยีราชม                                   | .AI Autol<br>มงคลพระเ | .ib<br>เคร |                        |                                                           |                      | Ано          | me <b>P</b> <sub>Search</sub> | Member               |  |  |
|-----------------------------------------------------------------------------------------|-----------------------|------------|------------------------|-----------------------------------------------------------|----------------------|--------------|-------------------------------|----------------------|--|--|
| ib item                                                                                 |                       |            |                        |                                                           |                      |              | Anywh                         | ere 🗸 Search         |  |  |
| Statistics                                                                              |                       |            |                        |                                                           |                      |              |                               | Card   MAR           |  |  |
| ข้ล่าสุดเมื่อ -                                                                         | Title Ø               |            |                        | เริ่มเรียนเซียนโปรแกรม (ฉบับวา<br>programming using Java  | = רגרגרג = B         | Begining     | Review                        | Review               |  |  |
| ข้งาน(ครั้ง) 0                                                                          | CUUG                  | าอาจาว     | Author                 | สมขาย ประสิทธิ์จตระกล                                     |                      |              | Member revi                   | Member reviews (0)   |  |  |
| long (ຄຣັ້ນ) 3                                                                          | E I                   |            | Publication            | กรุงเทพฯ : ส่านักพิมพ์แห่งจุฬาล                           | งกรณ์มหาวิ           | พยาล้ย, 2556 |                               | cm3 (0)              |  |  |
| -                                                                                       |                       |            | Edition                | พิมพ์ครั้งที่ 3                                           |                      |              | Add Your                      | Review               |  |  |
| * Tags                                                                                  |                       |            | Detail<br>Subject      | 351 หน้า : ภาพประกอบ ; 26 :<br>การเขียนโปรแกรม (ตอมพิวเตอ | ชม. + ซิดี-ระ<br>ร์) | อม 1 แต่น    | My List                       |                      |  |  |
| Add tags                                                                                |                       |            | Subject                | จารา (ภาษาคอมพิวเตอร์)<br>RCL_CL                          |                      |              | Sign in for sa                | ave My list.         |  |  |
|                                                                                         | + iiii                |            | Source Types           | Rook                                                      |                      |              | Share                         |                      |  |  |
| ign in for adding tags                                                                  | 2                     |            | 1                      |                                                           |                      |              | 01                            |                      |  |  |
| Related Items                                                                           | View map              | Multi v    | iew                    |                                                           |                      |              | Share                         |                      |  |  |
| ลู่มือเขียนโปรแกรมด้วยภาษา C ฉบับสมบูรณ์ / อรพิน                                        | Rate this iter        | n: 🛱 🛱 🕯   |                        |                                                           |                      | Add sugg     | est   🛱 Save   Expor          | t saved   Clear save |  |  |
| ะวัติปริสุทธิ.<br>อาณาร์การ (วิณาร ระการนี้สุดอา                                        | Item                  |            |                        |                                                           |                      |              |                               |                      |  |  |
| แก่บุทธา แต่ 17. ภาย 1.4 เรุ่ทงต เกงแห.<br>หลักเศรษรศาสตร์แหกาด / วับรักษ์ นี้เหก็บาดิน | hold                  | No         | Location               | Collection                                                | Unit                 | Сору         | CallNo                        | Status               |  |  |
| กลายครอฐด เลตรมกลาย / สมราช มงมหระ และ.                                                 | 0                     | 1          | ห้องสมุดพณิชยการพระนคร | หนังสือทั่วไปภาษาไทย                                      |                      | 1            | 005.133 ส239ร                 | Available            |  |  |
| มือเขียนแอพ Android ฉบับสมบูรณ์ / พร้อมเลิศ หล่อ                                        | 0                     | 2          | ห้องสมุดพณิชยการพระนคร | CDB                                                       |                      | 1            | CDB126001572                  | Available            |  |  |
| la.                                                                                     | 0                     | 3          | ห้องสมุดพณิชยการพระนคร | หนังสือทั่วไปภาษาไทย                                      |                      | 2            | 005.133 ส239ร                 | Available            |  |  |
| ccounting : what the numbers mean / David                                               | 0                     | 4          | ห้องสมุดพณิชยการพระนคร | CDB                                                       |                      | 2            | CDB126001573                  | Available            |  |  |
| Marshall, Wayne W. McManus, Daniel                                                      | 0                     | 5          | ห้องสมุดเทเวศร์        | หนังสือทั่วไปภาษาไทย                                      |                      | 1            | 005.133 ส239ร                 | Available            |  |  |
|                                                                                         | 0                     | 6          | ห้องสมุดเทเวศร์        | หนังสือทั่วไปภาษาไทย                                      |                      | 2            | 005.133 ส239ร                 | Available            |  |  |
|                                                                                         |                       |            |                        |                                                           |                      |              |                               |                      |  |  |
|                                                                                         |                       |            |                        |                                                           |                      |              |                               |                      |  |  |
|                                                                                         |                       | 1 12       |                        |                                                           |                      |              |                               |                      |  |  |

## หน้าจอแสดงรายละเอียดทรัพยากรในรูปแบบ Card

| Card view - Int   | ternet Explorer                                                                                   |
|-------------------|---------------------------------------------------------------------------------------------------|
| @ http://203.158  | 3.233.1/opac/Catalog/CardView.aspx?BibID=b00087311                                                |
| เขตข้อมูล         | ข้อมูล                                                                                            |
| call number       | 005.133 #239 <del>~</del>                                                                         |
| Author            | สมขาย ประสิทธิ์จูตระกูล                                                                           |
| Title             | เริ่มเรียนเขียนโปรแกรม : ฉบับวาจาจาวา = Begining programming using Java / สมขาย ประสิทธิ์จูตระกูล |
| Edition           | พิมพ์ครั้งที่ 3                                                                                   |
| Publication       | กรุงเทพฯ : สำนักพิมพ์แห่งจุฬาลงกรณ์มหาวิทยาลัย, 2556                                              |
| Detail            | 351 หน้า : ภาพประกอบ ; 26 ฮม. + ฮิดี-รอม 1 แผ่น                                                   |
| Bibliography note | บรรณานุกรมและดัชนี                                                                                |
| Subject           | การเขียนโปรแกรม (ตอมพิวเตอร์)                                                                     |
| Subject           | จาวา (ภาษาคอมพิวเตอร์)                                                                            |

## หน้าจอแสดงรายละเอียดทรัพยากรในรูปแบบ MARC

| ARC vi    | ew - Internet  | Explorer    |                                                                                                    |
|-----------|----------------|-------------|----------------------------------------------------------------------------------------------------|
| http://2  | 02 158 222 1 / | onac/Catalo | 0/MARCView acry28ibID= b00087311                                                                                                    |
| G nup//2  | 10.200.200.17  | pac/ catalo | g/MARCVIEw.aspx.blbb-b00007511                                                                                                    |
| เขตข้อมูล | ต้วบ่งชี้ 1    | ตัวบ่งชี้ 2 | เขตข้อมูลย่อย                                                                                                    |
| Leader    |                |             | 00717cam##2200205ua#4500                                                                                                    |
| 001       |                |             | b00087311                                                                                                    |
| 003       |                |             | RMUTP                                                                                                    |
| 005       |                |             | 20131113042335.4                                                                                                    |
| 008       |                |             | 131018s2556 th a g## #001 Odtha#d                                                                                                    |
| 020       | #              | #           | \$a9789740324386                                                                                                    |
| 082       | 0              | 4           | \$a005.133 \$b#239s                                                                                                    |
| 100       | 0              | #           | <mark>\$ล</mark> สมขาย ประสิทธิ์จูตระกูล.                                                                                                    |
| 245       | 0              | 0           | <mark>\$a</mark> เริ่มเรียนเขียนโปรแกรม : <mark>\$b</mark> ฉบับวาจาจาวา = Begining programming using Java / <mark>\$c</mark> สมขาย ประสิทธิ์จูตระกูล. |
| 250       | #              | #           | <mark>\$ลพ</mark> ิมพ์ครั้งที่ 3.                                                                                                    |
| 260       | #              | #           | <mark>\$aก</mark> รุงเทพฯ : <mark>\$bส่</mark> านักพิมพ์แห่งลุฬาลงกรณ์มหาวิทยาลัย, <b>\$c</b> 2556.                                                   |
| 300       | #              | #           | \$a351 หน้า : \$bภาพประกอบ ; \$c26 ฮม. + \$eฮีดี-รอม 1 แม่น.                                                                                          |
| 504       | #              | #           | \$aบรรณานุกรมและดัขนี.                                                                                                    |
| 650       | 0              | 4           | <mark>\$a</mark> การเขียนโปรแกรม (ดอมพิวเตอร์).                                                                                                    |
| 650       | 0              | 4           | \$สจาวา (ภาษาตอมพิวเตอร์).                                                                                                    |
| 951       |                |             | \$aBCL, CL                                                                                                    |

### การตรวจสอบรายการต่างๆบนเว็บ OPAC

- 1. เข้าหน้าเว็บห้องสมุด มทร.พระนคร (http://lib.arit.rmutp.ac.th/)
- 2. คลิกเลือกระบบห้องสมุดอัตโนมัติ(RMUTPAutoLib)
- 3. เข้าสู่ระบบห้องสมุดอัตโนมัติ กรอกข้อมูล ชื่อผู้ใช้ และ รหัสผ่าน คลิกเข้าสู่ระบบ

| 🦻 มหาวิทยาลัยเทคโนโลยีราชมง              | <br>คลพระนคร                                                                                                    | กิหน้าแรก | ຸ<br>D <sub>สีบคัน</sub> |          |
|------------------------------------------|----------------------------------------------------------------------------------------------------|-----------|--------------------------|----------|
| นดีต้อนรับเข้าสู่ระบบการให้บริการออนไลน์ | ของระบบห้องสมุดอัตโนมัติ WALAI AutoLib                                                                                                    |           | ทั้งหมด                  | 🗸 ฮีบลัน |
|                                          | ชื่อผู้ไข้:<br>035560502073-2<br>รหัสผ่าน:<br>•••••••                                                                                                    |           |                          |          |
|                                          | <ul> <li>จำชื่อฉันให้   คิมรหัสเล่าน ?</li> <li>พบไม้ระบานสำเร็จนูมาติสะเล็จน์ที่เนือบหละส่วนสนะที่</li> <li>พบ. 0-2665-3777 0-2665-3388 ล่ะ 6774,6798</li> <li>ระส library@rmutp.ac.th</li> </ul> |           |                          |          |

## หน้าจอแสดงข้อมูลสมาชิกบนเว็บ OPAC

ระบบห้องสมุดอัตโนมัติ WALAI AutoLib ้มหาวิทยาลัยเทคโนโลยีราชมงคลพระนคร พรชั่ม เพียงกเขียว | ออกจากระบบ | ภาษาไทย | English | 🔜 🔜 🔜 💻

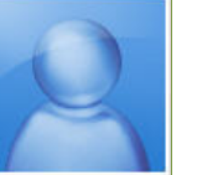

พรชัย เพียงภูเขียว

|   | $\geq$ |
|---|--------|
| < |        |
|   |        |

รายการยืมและกำหนดส่ง (1) ผู้ใช้บริการสามารถตรวจสอบข้อมูลการยืมและกำหนดส่ง ทรัพยากรฯ ตามระเบียบการยืมของห้องสมด

#### รายการค่าปรับ (0)

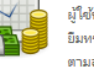

ผู้ใช้บริการสามารถตรวจสอบข้อมูลรายการค่าปรับในกรณีที่ ยิมหรัพยากรฯ เกินกำหนด โดยมู้ใช้บริการจะต้องเสียค่าปรับ ตามอัตราที่ห้องสมดกำหนด

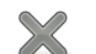

#### รายการแจ้งหาย (0)

ม้ใช้บริการสามารถตรวจสอบข้อมลรายการทรัพยากรฯ ที่มี การแจ้งหาย โดยม้ใช้บริการจะต้องดำเนินการในส่วนของการ แจ้งหายตามที่ห้องสมดกำหนด

#### ประวัติการยืมคืน (4)

ผู้ใช้บริการสามารถตรวจสอบประวัติการยืมและคืนทรัพยากรฯ ทั้งหมดที่มีการเข้ามาใช้บริการกายในห้องสมด

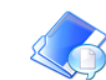

ประวัติการแนะนำหนังสือ(0) ดูประวัติการแนะนำหนังสือของดุณเอง

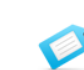

แท็ก (0) ประโยคหรือคำสั้นๆ เด่นๆ ที่สามารถบอกได้เกี่ยวกับเนื้อหาที่ผู้ ใช้กำหนดให้ โดยเป็นทางเลือกหนึ่งที่นำเสนอสิ่งที่ผู้ใช้ได้เขียน ไว้ให้ค้นหาง่ายและสะดวกต่อการค้นหามากยิ่งขึ้น

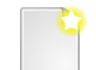

My Reviews (0) เป็นการระบดำวิจารณ์สั้นๆ ที่มีต่อทรัพยากรฯ นั้นๆ

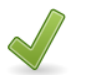

รายการจอง (0) ผู้ใช้บริการสามารถตรวจสอบข้อมูลรายการจองทรัพยากรฯ ของห้องสมด

**ก**หน้าแรก **2**สบค้น **2**สมาชิก

ทั้งหมด

🗸 đuảo

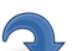

รายการขอยืมข้ามสาขา (0)

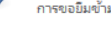

ผู้ใช้บริการสามารถตรวจสอบข้อมูลรายการทรัพยากรฯ ที่มี การขอยืมข้ามห้องสมดสาขา

รายการบล็อก (0)

ม้ใช้บริการสามารถตรวจสอบข้อมลรายการบล็อก ที่เกิดจาก การละเมิดระเบียบการให้บริการต่างๆ ที่ห้องสมดกำหนดไว้

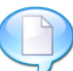

แนะนำหนังสือ

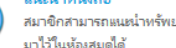

สมาชิกสามารถแนะนำทรัพยากรห้องสมุด เพื่อจัดซื้อจัดหาเข้า มาไว้ในห้องสมดได้

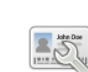

แก้ไขข้อมูลส่วนตัว ผู้ใช้บริการสามารถแก้ไขข้อมูลส่วนตัว ในส่วนที่ระบบอนุญาติ

ให้แก้ไขได้เห่านั้น

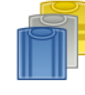

ทรัพยากรของฉัน (0)

เป็นเครื่องมือช่วยเก็บข้อมูลอีกอย่างหนึ่งในการสืบค้น หรัพยากรฯ ของห้องสมุด ใช้ในการเก็บประวัติการสืบค้น สามารถบันทึกไว้แล้วมาเรียกดูได้ในกายหลัง ไม่ต้องเริ่มต้นการ ด้นใหม่

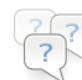

แนะนำทรัพยากรฯ (0) เป็นการแนหน้าทรัพยากรฯ ภายในห้องสมด

### รายการค่าปรับ

#### กรณีมีค่าปรับ จะปรากฏจำนวนเงินสีแดงในช่องค่าปรับ

| 🖌 ຮະນານໂລມສາເດລັກໂນນໂຕີ ໄ |                    | สิริชัย สุมารอาณรายขด   ออกหากรอบบ   ภาษาไทย   English   🔤 🔤 🚾                                       |               |                        |           |  |  |
|---------------------------|--------------------|----------------------------------------------------------------------------------------------------|---------------|------------------------|-----------|--|--|
| มหาวิทยาลัยเทคโนโลยีง     | ราชมงคลพระนคร      | 4                                                                                                    | หน้าแรก 🔎     | ส <sub>ีบค้น</sub> 💄 ส | มาชิก     |  |  |
|                           |                    |                                                                                                    |               | ทั้งหมด                | 🖌 สิบลัน  |  |  |
| My Pages                  | รายการค่าปรับค้าง  | จ่าย (มี 3 รายการ)                                                                                   |               |                        |           |  |  |
| รายการยืมและกำหนดส่ง (0)  | ลำดับ รหัสทรัพยากร | ซื่อเรื่อง                                                                                           | กำหนดส่ง      | วันดีน                 | ด่าปรับ   |  |  |
| (0)                       | 1 501018076        | เทดนิดการสร้างภาวะมู้น้ำ / กิติ ตยัดดานนท์.                                                          | 17 เม.ย. 2557 | 22 เม.ย. 2557          | 15.00     |  |  |
| ▶ รายการจอง (U)           | 2 401011704        | รวยด้วยอสังหาฯโดยไม่ต้องใช้เงินสักบาท = Get rich through real estate without<br>monev / พิชัย จาวลา. | 17 เม.ย. 2557 | 22 เม.ย. 2557          | 15.00     |  |  |
| ▶ รายการต่าปรับ (3)       |                    | กลยุทธ์สร้าง "ดนดุณภาพ" ของสุดขอดซีอิโอและองด์กรระดับโลก = Strategy of top                           |               |                        |           |  |  |
| ▶ รายการขอยืมข้ามสาขา (0) | 3 501027781        | CEOs & world classed organizaitons to build quality people / โดย ทศ                                  | 17 เม.ย. 2557 | 22 เม.ย. 2557          | 15.00     |  |  |
| ▶ รายการแจ้งหาย (0)       |                    | PERSA (PC).                                                                                          |               |                        | ·/        |  |  |
| ▶ รายการบล็อก (1)         |                    |                                                                                                    |               | รวมค่าปรับค้างจ่าย     | 45.00 บาท |  |  |
| ▶ ประวัติการยิมดีน (121)  |                    |                                                                                                    |               |                        |           |  |  |
| ุษ แพ็ก (0)               |                    |                                                                                                    |               |                        |           |  |  |
| ทรัพยากรของฉัน (0)        |                    |                                                                                                    |               |                        |           |  |  |
| My Reviews (0)            |                    |                                                                                                    |               |                        |           |  |  |
| ▶ แนะนำหรัพยากรฯ (0)      |                    |                                                                                                    |               |                        |           |  |  |
| แก้ไขข้อมูลส่วนตัว        |                    |                                                                                                    |               |                        |           |  |  |

#### การจองทรัพยากรสารสนเทศ

สืบค้นรายการหนังสือ เมื่อพบหนังสือที่ต้องการให้คลิกที่รายชื่อหนังสือนั้น

| 🧶 มหาวิทยาลัยเทคโนโลยีร                                    | าชมงคลพระนคร                 |                                           | Анйл                                                                    | แรก 🔎สีบดัน | สมาชิก |
|------------------------------------------------------------|------------------------------|-------------------------------------------|-------------------------------------------------------------------------|-------------|--------|
| ผลการสืบค้น                                                |                              |                                           | 🗌 สิบต้นจากผลลัพธ์                                                      | ทั้งหมด     | a 🗸 🖬  |
| ดำดัน                                                      | Found : 948 ซึ               | ชื่อเรื่อง เรียงลำด้                      | บโดย : Relevance 	✔ แสดง : 15 ✔ ต่อหน้า                                 | 1           |        |
| Title<br>ดอมพิวเตอร์ 🟁                                     | Select Page                  | Deselect Page                             | 又 ส่งออก(0)   เคลียร์(0)                                                |             |        |
| ผู้แต่ง                                                    |                              | ประเภทแหล่งที่มา                          | Book                                                                    |             |        |
| <ul> <li>ยืน ภู่วรวรรณ (27)</li> </ul>                     | Cover Image                  | ซ่อเรอง<br>ซื่อผู้แต่ง                    | ดูมอชางเทคนคดอมพวเตอรมอ/ เมธ ฉตรทอง.<br>เมธิ ฉัตรทอง.                   |             |        |
| <ul> <li>วัชรากรณ์ สุริยากิวัฒน์ (13)</li> </ul>           | Hot Available                | สำนักพิมพ์<br>สาขาน้องสมค                 | กรุงเทพฯ : เช็นเตอร์ ดิสต์ฟเวอรี, 2541.<br>น้องสมอเพเวสร์               |             |        |
| ▶ กรมวิชาการ (11)                                          |                              |                                           |                                                                         | Add 🍲       |        |
| <ul> <li>รีรวัฒน์ ประกอบผล (10)</li> </ul>                 |                              |                                           | _                                                                       | , au 3      |        |
| <ul> <li>มนตรี พลนารถลาวัณย์ (9)</li> </ul>                |                              | ประเภทแหล่งที่มา                          | E Book                                                                  |             |        |
| nore                                                       | Cover Image                  | ซื่อเรื่อง                                | ชี้ช่องรวยด้วยคอมพิวเตอร์ / อุเทน พรมแดง.<br>                           |             |        |
| ห้วเรื่อง                                                  | Not Available                | ขอมูแดง<br>สำนักพิมพ์<br>เลขเรียก         | อุทาน หามมของ.<br>ฉะเชียงหรา : RedCarpetBook, 2553.<br>658.054678 อ826ช |             |        |
| ดอมพิวเตอร์ (292)                                          |                              | สาขาห้องสมุด                              | ห้องสมุดเทเวศร์                                                         |             |        |
| <ul> <li>มหาวิทยาลัยเทตโนโลยีราชมงดลพระนตร (56)</li> </ul> |                              |                                           |                                                                         | Add 💥       |        |
| <ul> <li>การวิจัย (53)</li> </ul>                          |                              | ประเภทแหล่งที่มา                          | E Book                                                                  |             |        |
| โปรแกรมตอมพิวเตอร์ (51)                                    | CoverImage                   | ชื่อเรื่อง<br>ชื่อผู้แต่ง<br>ช่วงเ้ดพิงพ( | ทฤษฎีและปฏิบัติการระบบคอมพิวเตอร์ / ธงชัย สิทธิกรณ์.                    |             |        |
| 🕨 ไมโครคอมพิวเตอร์ (38)                                    | Not Available                |                                           | ระจัย สิทธิกรณ์.<br>กระแพพฯ : สถามเลือส์ : 2539                         |             |        |
| more                                                       |                              | สาขาห้องสมุด                              | ห้อเสมุดพระนครเหนือ                                                     |             |        |
| ปีพิมพ์                                                    |                              |                                           | ห้องสมุดเทเวสร์                                                         | Add 🖄       |        |
| > 2557 (4)                                                 |                              | ประกอบแก่งนี้แก                           |                                                                         |             |        |
| > 2556 (5)                                                 |                              | ก่องร้อง                                  | BOOK                                                                    |             |        |
| 2555 (7)                                                   | Cover Image<br>Not Available | ซื่อผู้แต่ง                               | พจน เนฺกรม ตอมพาเตอรถ เทรปเยาวดรรชต มาลยวงด<br>ดรรชิต มาลัยวงศ์         |             |        |
| > 2554 (13)                                                | NOT Available                | ส่านักพิมพ์                               | 2538                                                                    |             |        |
| > 2553 (23)                                                |                              |                                           |                                                                         | مەرىي       |        |
| more                                                       |                              |                                           |                                                                         | Add 🚆       |        |

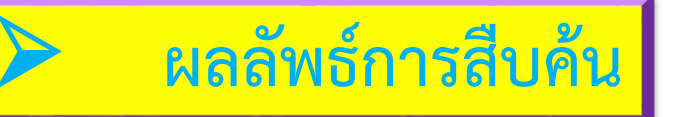

 เมื่อคลิกเข้าสู่ข้อมูลหนังสือ จะพบว่าสถานะมีการยืมได้จากสถานะแจ้งว่า "มีการยืม (กำหนด ส่ง 19 ก.ย.2557)" ผู้ใช้บริการก็สามารถจองรายการหนังสือเล่มนี้ได้

| 🤺 ระบบห้องสมุดอัตโนมัติ W            | /ALAI AutoLib        |                                       |                                             | Login   ภาษ      | าไทย   English            |                                         |
|--------------------------------------|----------------------|---------------------------------------|---------------------------------------------|------------------|---------------------------|-----------------------------------------|
| 🞯 มหาวิทยาลัยเทคโนโลยีร              | าชมงคลพระนคร         |                                       |                                             | กิหน้าแระ        | ก 🔎 <sub>สีบดัน</sub>     | 2สมาชิก                                 |
| Bib item                             |                      |                                       |                                             |                  | ทั้งหม                    | ด 🗸 รีบลัน                              |
| 🔺 ឥតិធិ                              |                      |                                       |                                             |                  |                           | Card   MARC                             |
| ใช้ล่าสุดเมื่อ 20 ส.ค. 2557          |                      | ชื่อเรื่อง<br>มันต่ง                  | ขึ้ซ่องรวยด้วยคอมพิวเตอร์<br>อเหน พรมแดง    |                  | <b>ຈີວີ</b> ວ             |                                         |
| ไซ้งาน (ครั้ง) 2<br>เรื่อว (วรั้ง) 2 |                      | พิมพลักษณ์                            | ฉะเขิงเทรา : RedCarpetBook, 2553            |                  | Member review             | vs (0)                                  |
| เป็นเขี (ค.ศ.) 2                     | Cover Image          | รูปเล่ม<br>หัวเรื่อง                  | 269 หน้า : ภาพประกอบ ; 21 ซม<br>ดอมพิวเตอร์ |                  | 🖉 Add Your R              | eview                                   |
| ≜ แท็ก Not≯                          | Not Available        | ห้วเรื่อง<br>ห้องสมุดที่มี            | การจัดการธุรกิจ<br>CL                       |                  | ทรัพยากรของฉัน            |                                         |
| 🔺 เพิ่มแท็ก                          |                      | ประเภทแหล่งที่มา                      | Book                                        |                  | Sign in for save          | e My list.                              |
| ละสื่อเช้าสระบบเชื่อเพิ่มเหลือ       |                      | 1                                     |                                             |                  | แบ่งปัน                   |                                         |
|                                      | View map Multi view  |                                       |                                             |                  | 🛨 แบ่งปัน   🕇             | e У 8                                   |
| รายการเกี่ยวข้อง                     | ให้เรพ: วิวิวิวิวิวิ |                                       |                                             | แนะนำ            | าเพื่อน   🛱 บันทึกที่ม    | ลือก   ส่งออก   เคลียร์                 |
|                                      | Item                 |                                       |                                             |                  |                           |                                         |
|                                      | รอง สำดับ<br>◯ 1     | ห้องสมุดที่จัดเก็บ<br>ห้องสมุดเทเวศร์ | สถานที่จัดเก็บ เล่ม<br>หนังสือทั่วไปภาษาไทย | ລນັນ ເ<br>658.05 | ลขเรียก<br>54678 อ826ช 1' | สถานะ<br>ารยืม(กำหนดส่ง<br>9 ก.ย. 2557) |
|                                      | จองรายการ            |                                       |                                             |                  |                           |                                         |

## ผลลัพธ์การสืบค้น (ต่อ)

ในส่วนข้อมูล Item ให้คลิกที่ช่องจอง และกดปุ่ม จองรายการ จากนั้นระบบจะบันทึกการ จอง โดยปรากฏข้อความสีแดงว่า "บันทึกรายการจองเรียบร้อยแล้ว"

| ระบบห้องสมุดอัตโนมัติ WAI                                                              | .AI AutoLib          |                                | โสกา ไทยลา                                                                       | ออกจากระบบ   ภาษาไ | พย   English   🗾 🛛       |                     |
|----------------------------------------------------------------------------------------|----------------------|--------------------------------|----------------------------------------------------------------------------------|--------------------|--------------------------|---------------------|
| 🎯 มหาวิทยาลัยเทคโนโลยีราชม                                                             | มงคลพระนคร           |                                |                                                                                  | กิหน้าแรก          | ₽ <sub>สีบดัน</sub>      | สมาชิก              |
| Bib item                                                                               |                      |                                |                                                                                  |                    | ทั้งหมด                  | 🗸 สืบลัน            |
| 🔺 สถิติ                                                                                |                      |                                |                                                                                  |                    |                          | Card   MARC         |
| ใช้ล่าสุดเมื่อ 20 ส.ค. 2557                                                            |                      | ซื่อเรื่อง<br>ฉันเช่ง          | ขึ้ช่องรวยด้วยคอมพิวเตอร์<br>วามมา พระพอว                                        |                    | ຈີກ                      |                     |
| ใช้งาน (ครั้ง) 2<br>เปิดดู (ครั้ง) 4                                                   | Cover Image          | มูแตง<br>พิมพลักษณ์<br>รูปเล่ม | ยุทาน พรมมมง<br>ฉะเขิงเทรา : RedCarpetBook, 2553<br>269 หน้า : ภาพประกอบ ; 21 ชม |                    | Member reviews ((        | ))<br>ew            |
| 🔺 แท็ก                                                                                 | Not Available        | หัวเรือง<br>หัวเรื่อง          | ดอมพิวเตอร์<br>การจัดการธุรกิจ<br>                                               |                    | ทร้พยากรของฉัน           |                     |
| <ul> <li>เข้าเหลือ</li> </ul>                                                          |                      | หองสมุดทม<br>ประเภทแหล่งที่มา  | Book                                                                             |                    | เพิ่มสู่รายการ :         |                     |
|                                                                                        |                      |                                |                                                                                  |                    | New List                 | ~                   |
| Enter your tags for this item.                                                         | View map Multi view  |                                |                                                                                  |                    | พิมพ์ชื่อรายการ          |                     |
| เพิ่ม จัดการแท็กของคุณ                                                                 |                      |                                |                                                                                  |                    |                          | Save                |
| 🔺 รายการเกี่ยวข้อง                                                                     |                      |                                |                                                                                  |                    | แบ่งปัน                  |                     |
| > แต่แชร์ไฟล์ ก็ได้ตั้งด์ / อุเทน พรมแดง.                                              |                      |                                |                                                                                  |                    | 🛨 แบ่งปัน   有 🗢          | <b>y</b> 8          |
| หาะแก่นโซอุปหาน = Essentials of supply chain management / Michael Hugos.               | ให้เรท: ชิชิชิชิชิชิ |                                |                                                                                  | แนะนำเ             | เพื่อน  🋱 บันทึกที่เลือก | ส่งออก   เคลียร์    |
| > คุณภาพในงานบริการ 1 = Quality in services / โดย<br>วิรพงษ์ เฉลิมจิรชรัตน์.           | Item                 |                                |                                                                                  |                    |                          |                     |
| > เทคนิคเปิดร้านกาแฟ จาก 10 ร้านกาแฟด้ง / กอง<br>บรรณาธิการ ; ธนวัฒน์ ข่างสาร, บรรณาธิ | จอง ลำดับ            | ห้องสมุดที่จัดเก็บ             | สถานที่จัดเก็บ เล่ม                                                              | ລນັນ ເລ            | ขเรียก<br>เรรา มีการยื่  | สถานะ<br>ม(กำหนดส่ง |
| > ระบบตอมพิวเตอร์ และ ภาษาแอสเชมบลี / ธีรวัฒน์<br>ประกอบผล.                            |                      | ทองสมุดเทเาศร                  | N ROMENTI (TILLI (NE                                                             | 038.054            | 19 ก                     | .ย. 2557)           |
|                                                                                        | จองรายการ บันทึกร    | ายการจองเรียบร้อ               | ยแล้ว                                                                            |                    |                          |                     |

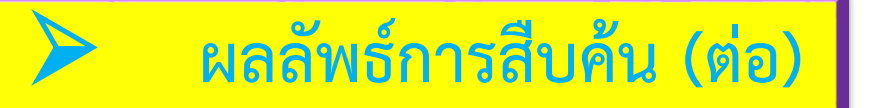

 เมื่อทำรายการจองเรียบร้อยแล้ว จะปรากฎสถานะการจองในข้อมูลของสมาชิก และจะแสดงรายละเอียดของหนังสือซึ่งจะบอกถึง รหัสทรัพยากร ชื่อเรื่อง สถานะ และวันจอง

| ระนคร<br>รจองแบบเจาะจงรายการ (มี 1 รายการ)<br>กำดับ รหัสหรัพยากร<br>1 401011750 ขึ้ช่องรายด้วยคอมพิวเตอง<br>จิก | ซื่อเรื่อง<br>ร์ / อุเทน พรมแดง. | หน้าแรก <b>คล</b> ีบเ<br>สถานะ | ด้น <b>อิสมาชิก</b><br>ทั้งหมด <b>อิส</b> ส<br>วันจอง |
|----------------------------------------------------------------------------------------------------|----------------------------------|--------------------------------|-------------------------------------------------------|
| รจองแบบเจาะจงรายการ (มี 1 รายการ)<br>ลำดับ รหัสหรัพยากร<br>1 401011750 ขึ้ช่อเรายด้วยคอมพิวเตอง<br>จิก          | ซื่อเรื่อง<br>ร์ / อุเทน พรมแดง. | สถานะ                          | ทั้งหมด 🗸 <del>ในดัน</del><br>วันจอง                  |
| รจองแบบเจาะจงรายการ (มี 1 รายการ)<br>ลำดับ รหัสหรัพยากร<br>1 401011750 ขึ้ช่องรายด้วยคอมพิวเตอง<br>จิก          | ข้อเรื่อง<br>ร์ / อุเทน พรมแดง.  | ศภานะ                          | วันจอง                                                |
| ลำดับ รหัสหรัพยากร<br>1 401011750 ขึ้ช่องรายด้วยคอมพิวเตอง<br>จิก                                               | ชื่อเรื่อง<br>ร์ / อุเทน พรมแดง. | สถานะ                          | วันจอง                                                |
|                                                                                                    |                                  |                                | 20 स.e. 2557                                          |
|                                                                                                    |                                  |                                |                                                       |

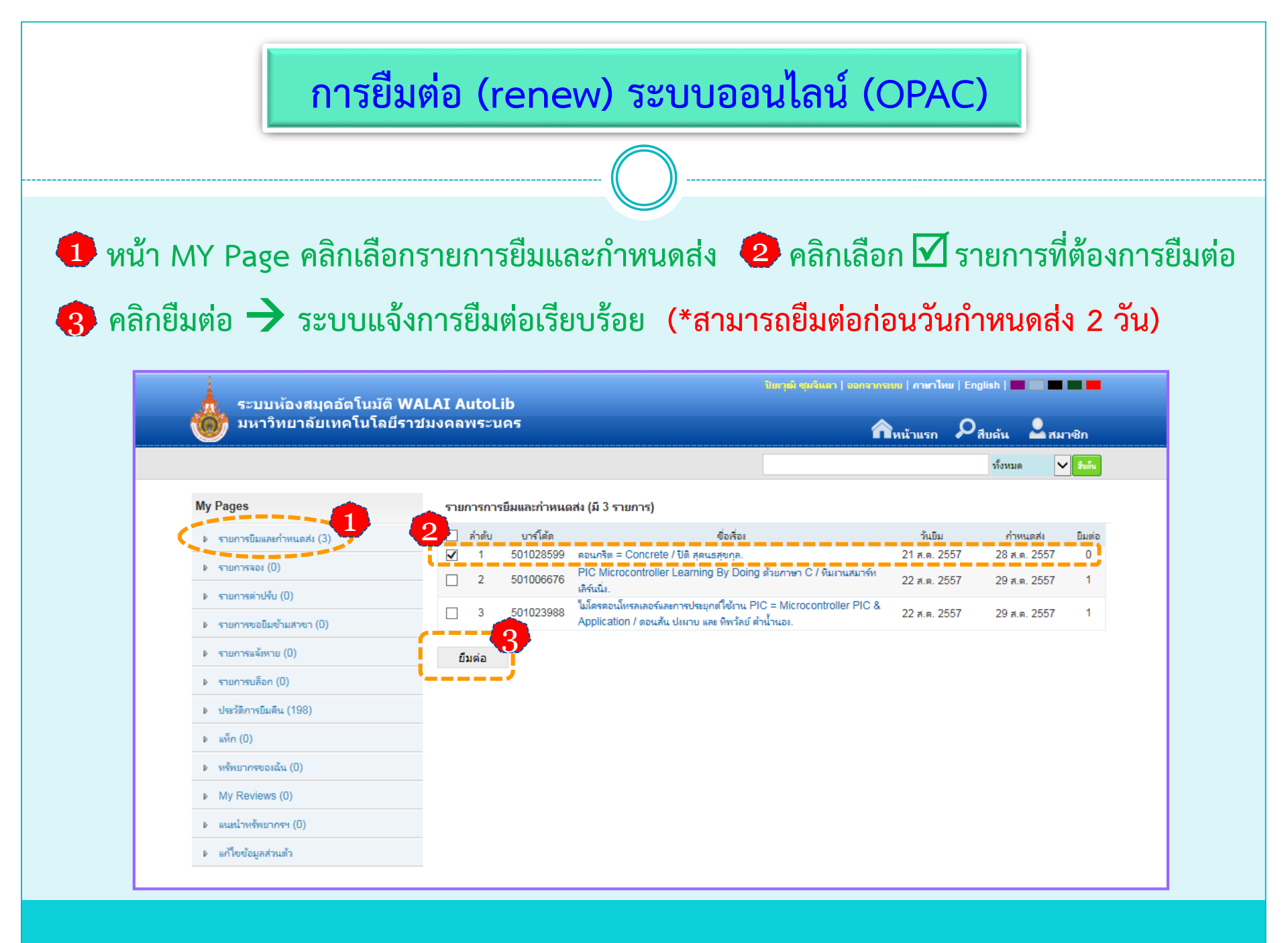